### HOW TO CREATE A FEP EVENT

1. Once a FEP Enrollment Record is created, user lands on the FEP Enrollment Details page. From here, select the drop down menu next to FEP Events and click "New"

| FEP Enrollment<br>FEP ENROLL - 0000367940                                                       |                                                                                                    |                | New Opportunity | Edit | New Lead | l |
|-------------------------------------------------------------------------------------------------|----------------------------------------------------------------------------------------------------|----------------|-----------------|------|----------|---|
| Related <b>Details</b>                                                                          | N 2746 9 8 AMENTAL AN 2746 9 8 AME                                                                                       | FEP Events (0) |                 |      | New      | • |
| ✓ Information                                                                                   |                                                                                                    |                |                 |      |          |   |
| Member<br>Member Full Name                                                                      | FEP Enrollment Start<br>5/30/2022<br>FEP Enrollment Reason<br>Involuntary<br>Enrollment End Date<br>FEP Departure Reason |                |                 |      |          |   |
| ✓ System Information                                                                            |                                                                                                    |                |                 |      |          |   |
| Created By           Created By           FEP Enrollment Name           FEP ENROLL - 0000367940 | Last Modified By                                                                                                    |                |                 |      |          |   |

## 2. Fill in as appropriate

|                                                                      | New Fl      | EP Event                                                      | <b>A</b> |
|----------------------------------------------------------------------|-------------|---------------------------------------------------------------|----------|
| Section                                                              |             |                                                               |          |
| * FEP Enrollment<br>FEP ENROLL - 0000367940<br>* PRT or BCA?<br>Both | ×<br>ک<br>س | Gender<br>This field is calculated upon save                  |          |
| Medical Waiver                                                       |             | <b>`</b>                                                      |          |
| BCA Waived                                                           |             | Plank Waived<br>Cardio Waived<br>Push-ups Waived              |          |
| BCA Information                                                      |             |                                                               |          |
| BCA Participation Status Participant                                 | 5<br>▼      | BCA Start Date 5/30/2022                                      | <u>ち</u> |
| BCA Result<br>Fail<br>This field is calculated upon save             |             | Age at time of BCA<br>O<br>This field is calculated upon save |          |

#### Continue:

| This field is calculated upon save                      |             | This field is calculated upon save                                                                                                    |   |
|---------------------------------------------------------|-------------|----------------------------------------------------------------------------------------------------|---|
| itep 1                                                  |             |                                                                                                    |   |
| Height in Inches<br>72.00<br>Weight in Pounds<br>160.00 | ా<br>ా<br>ా | Rounded Height for Height/Weight<br>O<br><i>This field is calculated upon save</i><br>Weight in Pounds Rounded<br>O<br><i>This field is calculated upon save</i><br>BMI<br><i>This field is calculated upon save</i> |   |
| 'RT Information                                         |             |                                                                                                    |   |
| PRT Participation Status                                | 5           | PRT Start Date                                                                                                    | 5 |
| Participant                                             | •           | 5/30/2022                                                                                                    | 苗 |
| FEP Event Standard                                      | 5           | Age at time of PRT                                                                                                    |   |
| Standard                                                | •           | 0<br>This field is calculated upon save                                                                                                    |   |

| Plank                    |        |                     | * |
|--------------------------|--------|---------------------|---|
| Plank Minutes            | 5      | Plank Points        |   |
| 2                        |        | Plank Performance   |   |
| Plank Seconds            | C      |                     |   |
|                          |        |                     |   |
| Push-Ups                 |        |                     |   |
| Push-Up                  | 5      | Push-Up Points      |   |
| 60                       |        | Push-Up Performance |   |
|                          |        | ·                   |   |
| Cardio                   |        |                     |   |
| Curdio                   |        |                     |   |
| Cardio Exercise RUN/WALK | •      | Cardio Points       | I |
| Cardio Minutes           | 5      | Cardio Performance  | I |
| 12                       |        |                     |   |
| Cardio Seconds           | 5      |                     |   |
|                          |        |                     |   |
| Final PRT Outcome        |        |                     |   |
| 0                        | Cancel | Save & New Save     |   |

Continuing filling in as appropriate and click "Save":

3. FEP Event created.

# HOW TO EDIT A FEP EVENT

## 1. From the FEP Event Details page, click on "Edit"

| FEP Event FEP-00248192                                  |                              | Edit Delete |
|---------------------------------------------------------|------------------------------|-------------|
| Details                                                 | N ZIN 94 NII ALAN ZIN 94 NII |             |
| ✓ FEP Event Information                                 |                              |             |
| ∨ Section                                               |                              |             |
| FEP Enrollment FEP ENROLL - 0000367940 PRT or BCA? Path | Gender<br>F                  |             |
| ✓ Medical Waiver                                        |                              |             |

2. Edit as appropriate and click "Save":

|                                                                    | Edit FEP-0 | 00248192                                                       |   |
|--------------------------------------------------------------------|------------|----------------------------------------------------------------|---|
| Section                                                            |            |                                                                |   |
| FEP Enrollment<br>FEP ENROLL - 0000367940<br>* PRT or BCA?<br>Both | •          | Gender<br>F<br>This field is calculated upon save              |   |
| Medical Waiver                                                     |            |                                                                |   |
| BCA Waived                                                         |            | Plank Waived<br>Cardio Waived<br>Push-ups Waived               |   |
| BCA Information                                                    |            |                                                                |   |
| BCA Participation Status Participant                               | •          | BCA Start Date<br>5/30/2022                                    | ÷ |
| BCA Result<br>Fail<br>This field is calculated upon save           |            | Age at time of BCA<br>30<br>This field is calculated upon save |   |
| Step 1                                                             |            |                                                                |   |
|                                                                    | Cancel Sav | e & New Save                                                   |   |

3. Update FEP Event saved.